# EHR System Updates Production Release December 2022 Table of Contents

| Patient Responsibility Estimator        | 1  |
|-----------------------------------------|----|
| Billing Widget Update                   | 2  |
| Auto Check-out by Appointment Type      | 4  |
| Schedule Alerts                         | 5  |
| Documentation Updates                   | 7  |
| Patient Portal Optimization and Updates | 13 |
| Reports                                 | 14 |
| System Updates                          | 15 |
| Bug Fixes & Minor Changes               | 16 |

# **Patient Responsibility Estimator**

This new feature allows the practice to view estimated patient responsibility from the scheduler.

To view the Estimated Patient Responsibility window:

- 1. Click the More button
- 2. Then click Patient Responsibility

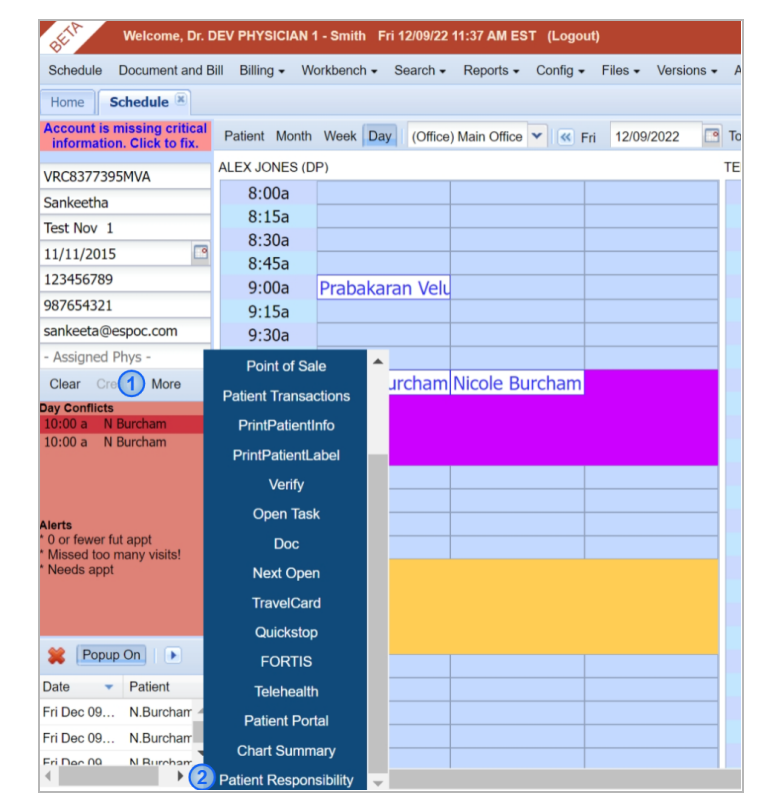

A pop-up will appear that shows the estimated responsibility of the patient.

| Welcome, Dr. DEV                                   | PHYSICIAN 1 - Smith Fri 12   | /09/22 11:45 AM EST (Lo | ogout)      |            |           |               |         |   | Sə 🔊 X       | 285 💶 🕘 ?  |  |  |  |
|----------------------------------------------------|------------------------------|-------------------------|-------------|------------|-----------|---------------|---------|---|--------------|------------|--|--|--|
| Schedule Document and Bill                         | E Patient Responsibility for | r Calico Cat            |             |            |           |               |         |   | ×            | Tabs 🗸 🕺 💡 |  |  |  |
| Home Schedule 🗷                                    |                              |                         |             |            |           |               |         |   |              |            |  |  |  |
| VRC3586885 Pa                                      | Estimate                     | d Patient               | Respons     | sibility   |           |               |         |   |              |            |  |  |  |
| Cat AL                                             | EStimate                     | a r atient              | Respons     | Sibility   |           |               |         |   | EV PHYS (DP) |            |  |  |  |
| Calico (Kitty)                                     |                              |                         |             |            |           |               |         |   | 8:00a        |            |  |  |  |
| 07/09/1982                                         |                              |                         |             |            |           |               |         |   | 8:15a        |            |  |  |  |
| - Phone 1 -                                        | Collect this                 | s amount tod            | ay: \$259.1 | 2          |           |               |         |   | 8:30a        |            |  |  |  |
| - Phone 2 -                                        |                              |                         |             |            |           |               |         |   | 8:45a        |            |  |  |  |
| JMUTALE@ESPOC.COM                                  | Estimated pati               | ient responsibility     | x: \$0.00   |            |           |               |         |   | 9:00a        |            |  |  |  |
| PHIL THEREN                                        | Eounated par                 |                         |             |            |           |               |         |   |              |            |  |  |  |
| Clear Create More                                  | Today's Patient Re           | esponsibility (Estimat  | 00 02 (be   |            | Cash cha  | arges: \$0.00 |         |   | 9:30a        |            |  |  |  |
| Day Conflicts                                      | Today 5 Fallent Re           | esponsibility (Estimate | eu). \$0.00 |            | Casil cha | arges. \$0.00 |         |   | 9:45a        |            |  |  |  |
| 10:00 a N Burcham                                  |                              |                         |             |            |           |               |         |   |              |            |  |  |  |
|                                                    | Patient balance              | e from past visit       | s: \$259.12 |            |           |               |         |   | 10:30a       |            |  |  |  |
|                                                    |                              |                         |             |            |           |               |         |   | 10:45a       |            |  |  |  |
| Alasta                                             |                              |                         |             |            |           |               |         |   | 11:00a       |            |  |  |  |
| * 0 or fewer fut appt                              | Click here for de            | etails                  |             |            |           |               |         | ^ | 11:15a       |            |  |  |  |
| * Patient has a large<br>outstanding balance. Talk |                              |                         |             |            |           |               |         |   | 11:30a       |            |  |  |  |
| to patient about                                   | CPT                          | NAME                    | SVC DT      | CASH PROC? | UNITS     | CHARGE        | BAL     |   | 11:45a       |            |  |  |  |
| * Needs appt                                       |                              |                         |             |            |           |               |         |   | 12:00p       |            |  |  |  |
| * Please set up payment                            | 72100                        | X-Ray L-S               | 09/01/16    | 0          | 1         | \$54.00       | \$15.00 |   | 12:15p       |            |  |  |  |
| 🐺 Popup On                                         |                              |                         |             |            |           |               |         |   | 12:30p       |            |  |  |  |
| Date 🔻 Patient                                     | 97112                        | Neuromus                | 09/01/16    | 0          | 1         | \$37.00       | \$10.00 |   | 12:45p       |            |  |  |  |
| Fri Dec 09 N.Burchan 🔺                             |                              |                         |             |            |           |               |         |   | 1:00p        |            |  |  |  |
| Fri Dec 09 N.Burchan                               | 98941                        | Chiropracti             | 09/01/16    | 0          | 1         | \$45.00       | \$10.00 |   | 1:30p        |            |  |  |  |
| Fri Dec 09 N.Burchan                               |                              |                         |             |            |           |               |         |   | 1:45p        |            |  |  |  |
| Fri Dec 09 N.Burchan                               | 98940                        | Chiropracti             | 02/06/17    | 1          | 1         | \$35.00       | \$10.00 |   | 2:00p        |            |  |  |  |
| Fri Dec 09 N.Burchan                               |                              |                         |             |            |           | +             | ÷       |   | 2:15p        |            |  |  |  |
| Fri Dec 09 N.Burchan                               | 08040                        | Chiroprosti             | 02/07/17    | 1          | 1         | \$2E.00       | \$25.00 |   | 2:30p        |            |  |  |  |
| Fri Dec 09 N.Burchan                               | 98940                        | Uniropracti             | 02/0//1/    | I          | 1         | \$35.00       | Ş35.00  |   | 2:45p        |            |  |  |  |
| Fri Dec 09 N.Burchan                               | L                            | 1                       |             |            |           |               |         |   | 3:00p        |            |  |  |  |
| <                                                  |                              |                         |             |            |           |               |         |   |              | •          |  |  |  |

The window displays the amount of money that needs to be collected from the patient, the estimated patient responsibility, estimated patient responsibility for that day, patient balance from past visits, and the detailed information of all the transactions with that patient.

This can be used by the practice to view, in advance, the estimated balance and responsibility of the patient so that they will be ready to charge or inform the patient.

# **Billing Widget Update**

#### Modifiers can now be set as favorite

This update allows clinicians to set Favorites for their ICD/CPT modifiers to allow easy documentation of the most common encounters for the practice.

When clinicians need to add modifiers to their CPT codes, they can choose the appropriate modifier from a set of favorites.

To add a modifier not currently in the list of favorites:

| ALL'          | Welcome, Dr. DEV F             | PHYSICIAN 1 - Smi                  | ith Mon 12/19/22 12:24 PM E                           | EST (Logout)                    |                                   |               |                              |            |
|---------------|--------------------------------|------------------------------------|-------------------------------------------------------|---------------------------------|-----------------------------------|---------------|------------------------------|------------|
| Schedule      | Document and Bill E            | Billing - Workben                  | ch                                                    | Config - Files -                | Versions - Apps                   | Help - What's | New?                         | Tabs 🗸 🕺 🥐 |
| Home          | Document and Bill 🗷            |                                    |                                                       |                                 |                                   |               |                              |            |
| $\rightarrow$ |                                |                                    |                                                       |                                 |                                   |               |                              |            |
|               | CPT S                          |                                    |                                                       |                                 |                                   | Q             | Search Matches               | 1          |
|               | CMT                            |                                    | ) I I I                                               |                                 |                                   |               | Please enter query to search |            |
|               | СМП                            | 99211                              |                                                       |                                 | ( <b>*</b> )                      |               |                              | ×          |
|               | 9894                           | Office or othe                     | er outpatient visit for the                           | evaluation and n                | nanagement of                     |               |                              | Θ          |
|               |                                | an establishe                      | ed patient that may not re                            | equire the preser               | nce of a                          | _ ^ _         |                              |            |
|               | *                              | Units                              | 25                                                    | 59                              | 96                                |               |                              |            |
|               | Office or oth<br>for the evalu | 1                                  | 97                                                    | АТ                              | GA                                |               |                              |            |
|               |                                | Modifiers                          | GP                                                    | бт                              | GY                                |               |                              | E E        |
|               |                                | #1                                 | 06                                                    | тн2                             |                                   | pse           |                              |            |
|               |                                | F-A-K-I                            | 40                                                    |                                 |                                   | ^             |                              |            |
|               | Favo                           | Note                               | Set Favorites                                         | Clear                           | X Close                           |               |                              |            |
|               |                                |                                    |                                                       |                                 |                                   |               |                              |            |
|               | Anesthesia f                   | Patient Auth                       | orization N                                           | IDC                             | ~                                 |               |                              |            |
|               | till                           | - Empty -                          |                                                       | aug                             |                                   |               |                              |            |
|               | Shaving of e<br>lesion, single | pidermal or de<br>e lesion, scalp, | Shaving of epidermal or<br>lesion, single lesion, sca | de Radiologic<br>p, single view | examination, s<br>, specify level |               |                              |            |
|               | *8                             | 72040                              | *11 72                                                | .050 ★ 🛍                        | 72052                             |               |                              |            |
|               | Radiologic e<br>cervical; 2 or | xamination, s<br>r 3 views         | Radiologic examination,<br>cervical; 4 or 5 views     | s Radiologic<br>cervical; 6     | examination, s<br>or more views   |               |                              |            |
|               |                                |                                    |                                                       |                                 |                                   |               |                              |            |

1. Click on the **Set Favorites** button.

| BEIN          | Welcome, Dr. DEV P                   | HYSICIAN 1 - Smith Mor                            | n 12/19/22 12:27 PM EST | (Logout)                                                                    | So X29 🖬              | 82                        |
|---------------|--------------------------------------|---------------------------------------------------|-------------------------|-----------------------------------------------------------------------------|-----------------------|---------------------------|
| Schedule      | Document and Bill B                  | illing - Workbench - S                            | Search - Reports - C    | onfig + Files + Versions + Apps Help + What's New?                          | Tabs + 🗙              | 2                         |
| Home          | Document and Bill                    |                                                   |                         |                                                                             |                       |                           |
| $\rightarrow$ |                                      |                                                   |                         |                                                                             | ×                     | $\boldsymbol{\heartsuit}$ |
|               | CPT Se                               | earch query                                       | Person Mod              | lifier Config 😧 🛛 🚺 🕇 🖉                                                     | Add X Delete          |                           |
|               | 9894                                 | 99211                                             | Modifier                | Description                                                                 |                       | X                         |
|               |                                      | Office or other ou<br>an established pa           | AT                      | Acute treatment.                                                            |                       |                           |
|               | *                                    | Units                                             | GP                      | Service delivered personally by a physical therapist or under an outpatient | t physical therapy pl |                           |
|               | Office or othe<br>for the evaluation | 1                                                 | GT                      | Via interactive audio and video telecommunication systems.                  |                       |                           |
|               |                                      | Modifiers                                         | GY                      | Item or service statutorily excluded or does not meet the definition of any | Medicare benefit.     | Ê                         |
|               |                                      | #1                                                | 59                      | DISTINCT PROCEDURAL SERVICES                                                |                       |                           |
|               |                                      |                                                   | GA                      | WAIVER ON FILE                                                              |                       |                           |
|               | Favo                                 | Note                                              | 25                      | Evaluation and Management service (E&M) is SEPARATE AND DISTINCT f          | from the other proce  | =+                        |
|               | *0                                   | Patient Authoriz                                  | Q6                      | SERVICES FURNISHED BY A LOCUMS TENENS PHYSICIAN ( NO EFFECT O               | ON PAYMENT)           |                           |
|               | Anesthesia fr<br>procedures; p       | Empty                                             | TH2                     | FAKE: 2Therapies                                                            |                       | •                         |
|               | × in                                 | 11305 7                                           | 97                      | Rehabilitation Services                                                     |                       |                           |
|               | lesion, single                       | lesion, scalp,                                    | 96                      | Habilitative Services                                                       |                       |                           |
|               | Radiologic excervical; 2 or          | 72040     xamination, s       8 views     citizet |                         |                                                                             |                       |                           |

2. Click on the **+Add** button at the upper right hand side of the pop-up.

| Schedule | e Document and Bill B                     | illing - Workbench - S                                 | Search - Reports - C | Config + Files + Versions + Apps Help + Wha | at's New?                                                                                                    | Tabs 🗸 🖌 🍞 |
|----------|-------------------------------------------|--------------------------------------------------------|----------------------|---------------------------------------------|----------------------------------------------------------------------------------------------------|------------|
|          | CPT Se                                    | arch query                                             | Person Mod           | difier Config 🥑                             | C + Add × Delete                                                                                                    | <b>S</b>   |
|          | СМТ<br>9894                               | 99211                                                  | Modifier             | Description                                 |                                                                                                    | ×          |
|          |                                           | Office or other ou<br>an established pa<br>physician o | AT                   | Acute treatment.                            |                                                                                                    |            |
|          | ★<br>Office or othe<br>for the evaluation | Units                                                  | GP                   | Add                                         | First the second second s | •          |
|          |                                           | Modifiers<br>#1                                        | GY                   | Modifier *<br>95                            | any Medicare benefit.                                                                                                    | Ê          |
|          |                                           | P-A-R-T                                                | GA                   | Synchronous telemedicir                     | ne service-95                                                                                                    |            |
|          | Favo                                      | Note                                                   | 25                   | Evaluation and Management service (         | (EKM) IS SEPARATE AND DISTINCT from the other proce                                                                                                    |            |
|          | ★ 🕅<br>Anesthesia fo<br>procedures; p     | Patient Authoriz                                       | TH2                  | FAKE: 2Therapies                            |                                                                                                    | •          |
|          | ★<br>Shaving of ep<br>lesion, single      | idermal or de Si<br>lesion, scalp, le                  | 97                   | Rehabilitation Services                     |                                                                                                    |            |
|          | Radiologic ex<br>cervical; 2 or           | 72040       samination, s       3 views                |                      |                                             |                                                                                                    |            |

3. Type the code in the empty text box and select it from the list before clicking **Save**.

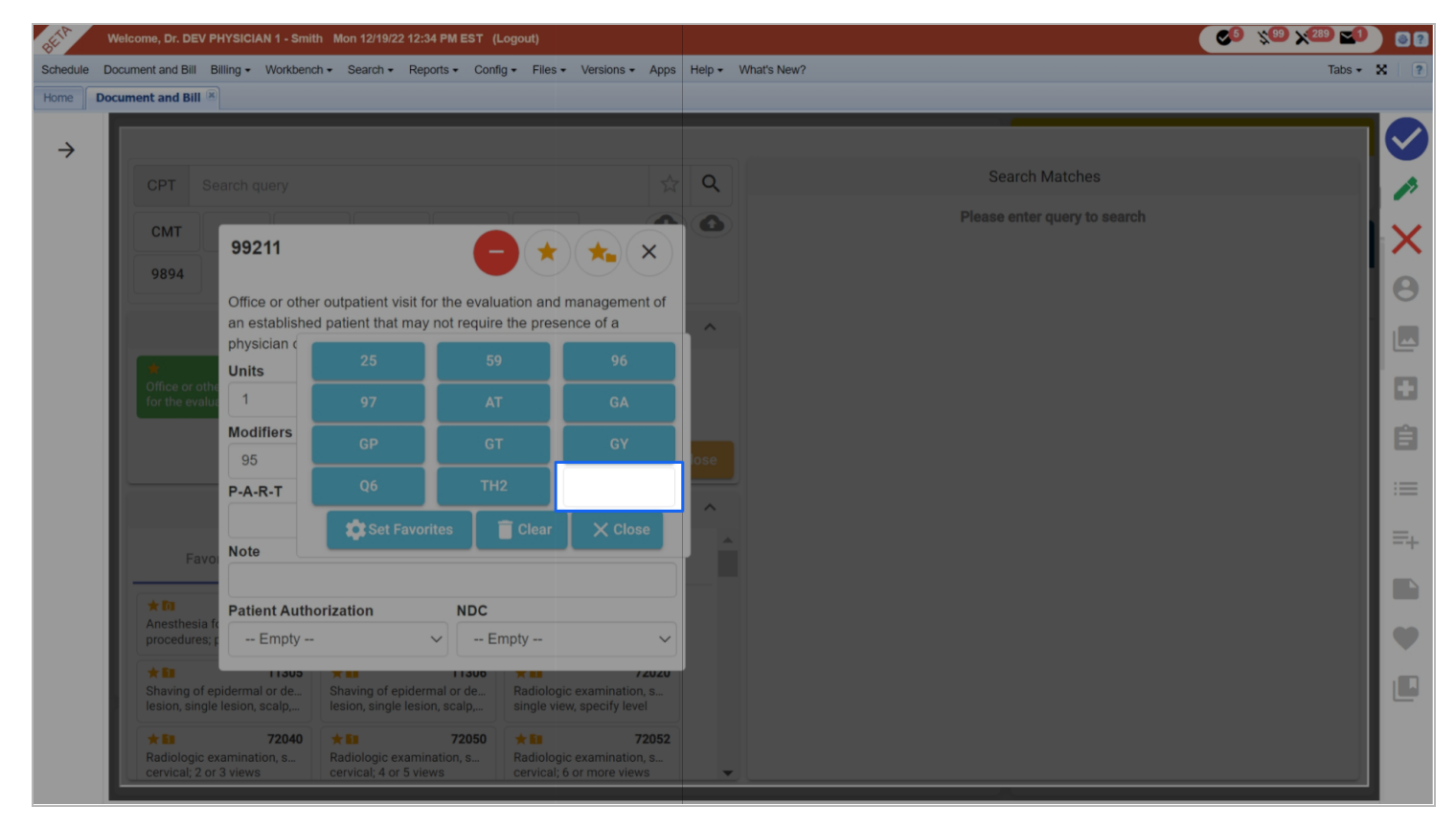

Clinicians can use a modifier not in the list by inputting the code using the empty text box in the modifiers pop-up.

# Auto Check-out by Appointment Type

This new feature allows the user to check-out patients based on appointment type.

> Please contact your Coach to learn more and enable this feature.

# **Schedule Alerts**

A new alert option has been updated to include Patient Balances that are Over or Under a set threshold.

| -                                                                         | Welcome, Dr. DEV PHYSICIAN 1 -          | Smith Mon 12/19/22 10:48 AM E   | ST (Loge  | out)                            |           |           |         |               |                      | <b>S</b>        | 299 | ×288 <b>×1</b> |   | 8? |
|---------------------------------------------------------------------------|-----------------------------------------|---------------------------------|-----------|---------------------------------|-----------|-----------|---------|---------------|----------------------|-----------------|-----|----------------|---|----|
| Sc                                                                        | hedule Document and Bill Billing - Worl | kbench - Search - Reports 🤇     | Config -  | Files • Versions •              | Apps      | Help - Wh | nat's N | New?          |                      |                 |     | Tabs 🕶         | × | ?  |
| Но                                                                        | ome Schedule Config 🗷                   |                                 | My        | Profile/Change Password         | ł         |           |         |               |                      |                 |     |                |   |    |
| GENERAL CHECKIN NOTIFICATIONS SELECTION NOTIFICATIONS APPT TYPES TYPE PAY |                                         |                                 |           | Party Services<br>er            |           |           |         |               |                      |                 |     |                |   |    |
|                                                                           | 0                                       |                                 | 2 Prac    | ctice                           | •         | Attachmen | ts      |               |                      |                 |     |                |   |    |
|                                                                           | News                                    | Description                     | Syst      | tem                             | •         | Billing   |         | Þ             |                      |                 |     |                |   |    |
|                                                                           | Name A                                  | Description                     |           |                                 | _         | Contacts  |         | Þ             |                      |                 |     |                |   |    |
|                                                                           | Balance Over Rule`                      | Patient has a credit less than  | \$100     |                                 |           | Careplans |         | Þ             |                      |                 |     |                |   |    |
|                                                                           | Birthday Notification                   | Happy Birthday!                 |           |                                 |           | Documenta | ation   | 1             |                      |                 |     |                |   |    |
|                                                                           | CHUSA                                   | xpiration                       | ı.        | G                               | EHR Conne | ections   | 5       |               | Kiosk Customizations | 1               |     |                |   |    |
|                                                                           | Last ReExam more than 25 days or        | Last ReExam more than 25 c      | days or 1 | 2 visits ago                    |           | Logins    |         | Point of Sale |                      |                 |     |                |   |    |
|                                                                           | Last visit was over 30 days ago         | This patient must be re-exam    | nined. Th | ed. They haven't been in for at |           |           |         | • 4           | 4                    | Schedule Config |     |                |   |    |
|                                                                           | MEG CP TESTING                          | This CP CPT is exactly 1 visi   | t from Ma | ax Total                        |           | PHI       |         |               |                      |                 | 1   |                |   |    |
|                                                                           | MEG CP TESTING-CP EXPIRATIO             | This CP CPT is expiring in 10   | ) days or | less                            |           | Reports   |         | •             |                      |                 |     |                |   |    |
|                                                                           | Missed Visits                           | You have missed 3 visits in the | he past 3 | 30 days or in the past          | 12 visi   | Settings  |         |               |                      |                 |     |                |   |    |
|                                                                           | Now ore non                             | Cabadula visita and Cara na     | -         |                                 |           |           | -       |               |                      |                 |     |                |   |    |
|                                                                           | •                                       |                                 |           |                                 |           |           |         |               |                      |                 |     |                |   |    |
|                                                                           | Name                                    |                                 |           |                                 |           |           |         |               |                      |                 |     |                |   |    |
|                                                                           | Last visit was over 30 days ag          | 0                               |           |                                 |           |           |         |               |                      |                 |     |                |   |    |
|                                                                           |                                         |                                 |           |                                 |           |           |         |               |                      |                 |     |                |   |    |
|                                                                           | B                                       |                                 |           |                                 |           |           |         |               |                      |                 |     |                |   |    |

Schedule Alerts can be viewed by clicking:

- 1. Config
- 2. Practice
- 3. Front Desk
- 4. Schedule Config

Under Schedule Config click on:

5. CheckIn Notifications

| Welcome, Dr. DEV PHY SIC             | CIAN 1 - Smith Mon 12/19/22 10:44 AM EST (Logout)                                                      |                                                                                 | S <sup>5</sup> % <sup>99</sup> X <sup>283</sup> S <sup>1</sup> 87 |
|--------------------------------------|----------------------------------------------------------------------------------------------------|---------------------------------------------------------------------------------|-------------------------------------------------------------------|
| Schedule Document and Bill Billing - | Workbench      Search      Reports      Config      Files      Versions      Apps Help      What's New | n                                                                               | Tabs - 🗙 🔋                                                        |
| Home Schedule Config 🗷               |                                                                                                    |                                                                                 |                                                                   |
| GENERAL CHECKIN NOTIFICATIONS SELECT | TION NOTIFICATIONS APPT TYPES TYPE PAYER MAP PROVIDER TODO TYPES OFFICE                                |                                                                                 |                                                                   |
| 0                                    |                                                                                                    |                                                                                 |                                                                   |
| Norma                                | Decodetion                                                                                             | Name                                                                            |                                                                   |
| Name A                               | Description                                                                                            | Last visit was over 30 days ago                                                 |                                                                   |
| Missed Visits                        | You have missed 3 visits in the past 30 days or in the past 12 visits                                  |                                                                                 |                                                                   |
| New care plan                        | Schedule visits and Care plan                                                                          | Popup Message                                                                   |                                                                   |
| New Patient Alert                    | This is a new patient. Check your Task workbench                                                       | This patient must be re-examined. They haven't<br>been in for at least 30 days. |                                                                   |
| NFA                                  | Patient has no future visits. Schedule more appointments.                                              |                                                                                 |                                                                   |
| No Active Careplan                   | Patient is not on a careplan                                                                           | Patient Facing Stop ON                                                          |                                                                   |
| No Future Visits                     | This patient has no future visits scheduled                                                            | Show Popup Messages ON                                                          |                                                                   |
| Re-exam Required                     | Re-exam is required on the 5th visit as per Payer                                                      |                                                                                 |                                                                   |
| Reexam Alert                         | Please remind the doctor that you are here for a reexam                                                | Events Charling                                                                 |                                                                   |
|                                      | •                                                                                                    |                                                                                 |                                                                   |
|                                      |                                                                                                    |                                                                                 |                                                                   |
|                                      |                                                                                                    | Create XDoc                                                                     |                                                                   |
|                                      |                                                                                                    | No XDoc                                                                         |                                                                   |
|                                      |                                                                                                    |                                                                                 |                                                                   |
|                                      |                                                                                                    | Rules                                                                           |                                                                   |
|                                      |                                                                                                    | Turn on PRM reminder - enable PRM flag after 30 of days since the last visit    |                                                                   |
|                                      |                                                                                                    | C Edit Rules                                                                    | 💼 🖺 Save                                                          |
|                                      |                                                                                                    |                                                                                 |                                                                   |
|                                      |                                                                                                    |                                                                                 |                                                                   |
|                                      |                                                                                                    |                                                                                 |                                                                   |

This new feature can be viewed by:

- 1. Selecting a notification by clicking on the line to show the notification details.
- 2. Clicking on the Edit Rule button.

| ON | Add balance under rule | Has balance under 0 including copay      |
|----|------------------------|------------------------------------------|
| ON | Add balance over rule  | Has balance over 100 🛛 🔽 including copay |

From the newly opened window, find the following two rules along with copay inclusion:

- 1. Add balance under rule
- 2. Add balance over rule
- 3. Copay inclusion

Previously, the practice would look at the patient's actual balance at the time of check-in. With this new feature, by adding the copay, before the alert is created, it will access the copay field of the patient's account and add that into the patient's actual balance. This feature works for both of the rules shown above.

This new feature removes the need for the practice to manually add the patient's current copay to their balance. The feature automatically includes the copay for the current visit to their existing balance and will notify the user if the patient's balance has reached the threshold set by the practice.

# **Documentation Updates**

### FlexNote updates

New features for FlexNote are:

- 1. Creating tasks within the note
- 2. Highlights for unreviewed fields
- 3. Addendums for completed notes

### Creating tasks within the note

Tasks can now be created from within FlexNote.

|   | Consultation Note                                                                |            | •     | _   |    |         |
|---|----------------------------------------------------------------------------------|------------|-------|-----|----|---------|
|   | Consultation Note 👻 Created: 12/16/2022 at 2:27 PM Encounter: 8/19/2022 at 11:30 | :          | ?     | ¥8  |    | ~       |
|   | Paragraph $\vee$ <b>B</b> $I \ \cup \ \ \ \ \ \ \ \ \ \ \ \ \ \ \ \ \ $          | <u>*</u> ~ | ≣     | Ξ   | ≡  | ≡       |
|   | $I_{\star} \equiv \checkmark \bowtie$                                            | 2          | Add T | ask | Ne | w Field |
| 1 | Advised to follow up with another appointment on 01/07/2023                      |            |       |     |    |         |

This feature can be done by:

- 1. Highlighting the text (used as the task title)
- 2. Pressing the Add Task button.

| Title                                                                                                 | Task Details (Optional)                     |
|----------------------------------------------------------------------------------------------------|---------------------------------------------|
| Advised to follow up with another appointment on 01/07/2023 Priority O Low O Normal O High O Critical | Paragraph $\vee$ <b>B</b> <i>I</i> <b>U</b> |
| Assign To Person O Role  devenusician1 - Dr. DEV. PHYSICIAN 1 - Smith - DEVELOPER DD                  | Attachments (Optional)                      |
| Due Date                                                                                              | Choose a file or drag here                  |
| emind me 0 day(s) before                                                                              |                                             |

The new task window will pop up with the highlighted text as the task title. Additional Task details can then be set such as the **Priority Level**, **Assigned Person or Role**, **Due Date**, **Remind Me**(**Start Date**), **Task Details**, and **Attachments**.

After checking the details, click on the Add Task button. The task will now be created and visible on the owner's workbench.

This feature can be useful for internal reminders such as following up on future patient appointments.

#### Highlights for unreviewed fields

Unreviewed Fields will now be highlighted to remind the clinician to check the data if there are any relevant changes that should be updated.

Note: This feature only works with auto-salted notes, which have fields that contain prior information.

#### Addendums for completed notes

Clinicians can now add addendums to completed notes.

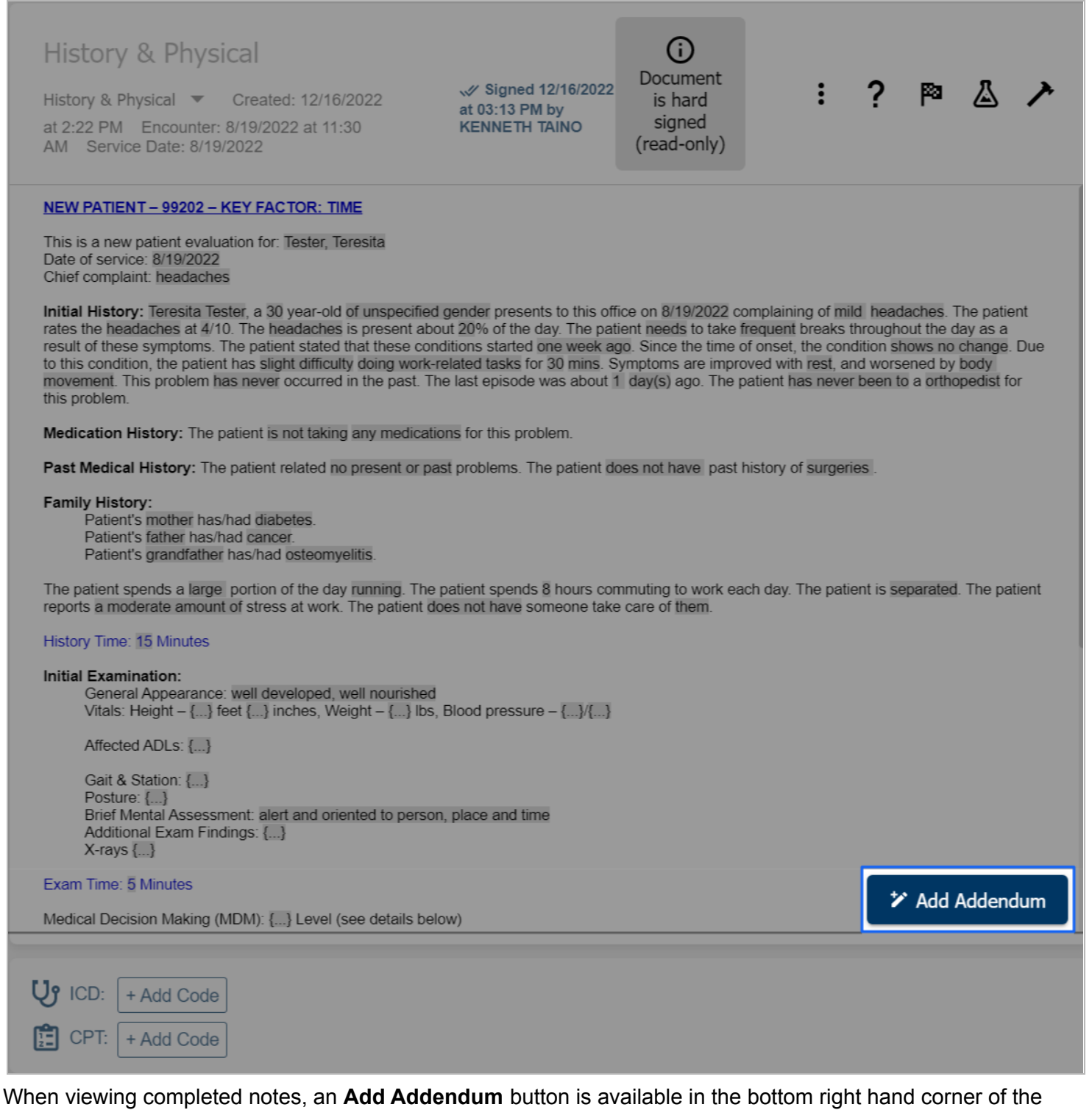

note.

| History & Physical<br>History & Physical Created: 12/16/2022<br>at 2:22 PM Encounter: 8/19/2022 at 11:30<br>AM Service Date: 8/19/2022                                                                                                    | ✓ Signed 12/16/2022<br>at 03:13 PM by<br>KENNETH TAINO | <b>i</b><br>Document<br>is hard<br>signed<br>(read-only) | : ?    | ሾ & ↗         |  |  |  |  |  |  |  |
|----------------------------------------------------------------------------------------------------|--------------------------------------------------------|----------------------------------------------------------|--------|---------------|--|--|--|--|--|--|--|
| NEW PATIENT – 99202 – KEY FACTOR: TIME<br>This is a new patient evaluation for: Tester, Teresita<br>Date of service: 8/19/2022<br>Chief complaint: headaches<br>Initial History: Teresita Tester, a 30 year-old of unspecified gender presents to this office on 8/19/2022 complaining of mild headaches. The patient<br>rates the headaches at 4/10. The headaches is present about 20% of the day. The patient needs to take frequent breaks throughout the day as a<br>result of these symptoms. The patient stated that these conditions started one week ago. Since the time of onset, the condition shows no change. Due<br>to this condition, the patient has slight difficulty doing work-related tasks for 30 mins. Symptoms are improved with rest, and worsened by body<br>movement. This problem has never occurred in the past. The last episode was about 1 day(s) ago. The patient has never been to a orthopedist for<br>this problem.<br>Medication History: The patient is not taking any medications for this problem. |                                                        |                                                          |        |               |  |  |  |  |  |  |  |
| Past Medical History:       The patient related no present or past problems. The patient does not have past history of surgeries.         Family History:       Patient's mother has/had diabetes.         Patient's father has/had cancer.                                                                                                    |                                                        |                                                          |        |               |  |  |  |  |  |  |  |
| $\begin{array}{cccccccccccccccccccccccccccccccccccc$                                                                                                    | $\equiv :\equiv \times_2 \times^2 \leq$                |                                                          | _ ~ ≡  | ₹₹₹           |  |  |  |  |  |  |  |
|                                                                                                    |                                                        |                                                          | Cancel | Save Addendum |  |  |  |  |  |  |  |
|                                                                                                    |                                                        |                                                          |        |               |  |  |  |  |  |  |  |

Clicking the **Add Addendum** button will bring up a narrative area at the bottom of the page where clinicians can input an addendum.

#### **XDoc updates**

New logging features have been introduced to XDocs.

Logs are now available without opening documents.

| Weicome, Dr. I                                           | DEV PHYSICIAN 1 - Smith | h Tue 12/13/22 12:35 I | PM EST (Logout  | )                     |              |                  |                    |                                  |               |      | <b>Ø</b> | ×99 ×288 | 0 01         |
|----------------------------------------------------------|-------------------------|------------------------|-----------------|-----------------------|--------------|------------------|--------------------|----------------------------------|---------------|------|----------|----------|--------------|
| Schedule Document and E                                  | Bill Billing - Workbenc | h • Search • Repo      | ts ▼ Config ▼   | Files • Versions • Ap | ps Help • \  | What's New?      |                    |                                  |               |      |          |          | Tabs 🔹 🔀 🛛 🕐 |
| Home Schedule 🗷                                          |                         |                        |                 |                       |              |                  |                    |                                  |               |      |          |          |              |
| 987654321                                                | Patient Month Week      | Day (Office) Main C    | ffice 🗸 🔍 Tue   | 12/13/2022 🖸 Tod      | ay » Today's | s Practitioner • | Log • 0-1-2-0      | 2-2 ?                            |               |      |          |          |              |
| Test                                                     | INFO CLAIMS TRANS       | CASH FIN NOTES S       | CHED VERIFY D   | OC CP FILES REFERR    | NL CLM MERGE | TASK FIELDS      | Statement AJIA TES | ST Acct#. 987654321 👝            |               |      |          |          |              |
| Ajia                                                     | 10/13/00 3 12/13        | /22 🖪 🔇 👌 Se           | arch Filter • Q | Action • Sel          | ect All Copy | Edit Save N      | ew XDoc Send Fax   | Add Addendum View Log   Items: 1 |               |      |          |          |              |
| 01/01/1000                                               | 10#                     | Namo                   | Sue Dt          | Brouidor              | Appet Turpo  | Tomplato         | Rianod?            | Signatures                       | Date Lindated | Sign | Uncian   | Doloto   | Activato     |
| - Phone 1 -                                              | ()#                     |                        |                 |                       | Apprilype    |                  | Signed?            | Signatures                       |               | Sign | Chisigh  |          |              |
| - Phone 2 -                                              | 1670952881729287159     | Physical Therapy I     | 12/13/2022      |                       |              | Supernote        |                    |                                  | 12/13/2022    |      |          |          |              |
| - Email -                                                | 48619032                |                        | 03/08/2022      | DR. JOHN              | Massage      | SOAAP3           |                    |                                  | 03/11/2022    |      |          |          |              |
| - Assigned Phys -                                        |                         |                        |                 |                       | 2            |                  |                    |                                  |               |      |          | -        |              |
| Clear Create More                                        |                         |                        |                 |                       |              |                  |                    |                                  |               |      |          |          |              |
| Alerts<br>* 0 or fewer fut appt<br>* Patient has a large |                         |                        |                 |                       |              |                  |                    |                                  |               |      |          |          |              |

The logs can be accessed by:

- 1. Selecting the document by clicking on the row
- 2. Clicking the **View Log** button

A pop-up will open containing the logs of the note.

| Welcome, Dr. I                                                                                                    | DEV PI | <b>S</b>                                        | × <sup>99</sup> × <sup>288</sup> ≤0 ⊚?                                           |                                  |          |  |  |  |  |  |
|----------------------------------------------------------------------------------------------------|--------|-------------------------------------------------|----------------------------------------------------------------------------------|----------------------------------|----------|--|--|--|--|--|
| Schedule Document and Bill Billing + Wonkbench + Search + Reports + Config + Files + Versions + Apps Help + What's New? Tabs + 🗶 👔 |        |                                                 |                                                                                  |                                  |          |  |  |  |  |  |
| Home Schedule 🗷                                                                                                    |        |                                                 |                                                                                  |                                  |          |  |  |  |  |  |
| 987654321                                                                                                    | Patie  | ent Month Week Day   (Office) Main Office 🔽   « | Tue 12/13/2022 Today » Today's Practitioner • Log • 0-1-2-0 2-2 ?                |                                  |          |  |  |  |  |  |
| Test                                                                                                    | INFO   | CLAIMS TRANS CASH FIN NOTES SCHED VERIFY        | Doo CP Files REFERRAL CLM MERGE TASK Fields Statement AJIATEST Acct#: 987654321  |                                  |          |  |  |  |  |  |
| Ajia                                                                                                    | 10/1   | 3/00 🖸 12/13/22 📑 🕻 🕻 Search Filter -           | Q D 🖨 Action - Select All Copy Edit Save New XDoc Send Fax Add Addendum View Log | Items: 1 ?                       |          |  |  |  |  |  |
| 01/01/1000                                                                                                    | ID#    | Logs for: Physical Therapy Initial Exam         |                                                                                  |                                  |          |  |  |  |  |  |
| - Phone 2 -                                                                                                    | 1070   | View Document 🛛 🔹 🖉 Items: 1                    |                                                                                  | ? Print                          |          |  |  |  |  |  |
| - Email -                                                                                                    | 4964   | User                                            | Log                                                                              | Log Date                         | Bookmark |  |  |  |  |  |
| - Assigned Phys -                                                                                                    | 4001   | devphysician1                                   | Document Saved: Supernote 12/13/22                                               | Tue Dec 13 12:35:28 GMT-500 2022 |          |  |  |  |  |  |
| Clear Create More                                                                                                    |        |                                                 |                                                                                  |                                  |          |  |  |  |  |  |
| Alerts<br>* 0 or fewer fut appt<br>* Patient has a large                                                                           |        |                                                 |                                                                                  |                                  |          |  |  |  |  |  |

The logs displayed in the list will only consist of general changes to the XDoc as well as when a document is deleted.

#### Checking Physician Name

An additional field for physician names has been added in the copy pop-up in the **Doc Tab** to easily determine the name of the physician attached to the Patient's note.

| Welcome, Dr. D                                                                                                    | 🔊 Welcome, Dr. DEV PHYSICIAN 1 - Smith Tue 12/13/22 12:24 PM EST (Logout) 🚱 🕅                                                      |                         |          |                                |                                         |            |                |              |                                |                                         |
|----------------------------------------------------------------------------------------------------|----------------------------------------------------------------------------------------------------|-------------------------|----------|--------------------------------|-----------------------------------------|------------|----------------|--------------|--------------------------------|-----------------------------------------|
| Schedule Document and E                                                                                                    | Schedule Document and Bill Billing + Workbench + Search + Reports + Config + Files + Versions + Apps Help + What's New? Tabs + X 💡 |                         |          |                                |                                         |            |                |              |                                |                                         |
| Home Schedule 🖲                                                                                                    |                                                                                                    |                         |          |                                |                                         |            |                |              |                                |                                         |
| 987654321                                                                                                    | Patient, Month Week Day (Office) Main Office V @ Tue 12/13/2022 C Today's Practitioner Log - 0.1-2-0 2-2 ?                         |                         |          |                                |                                         |            |                |              |                                |                                         |
| Test                                                                                                    | Neo CLAMS TRANS CASH FIN NOTES SCHED VEREY DOC CP FILES REFERENCE CLAMMERCE TASK FIELDS Statement AUATESTAccet# 987654321          |                         |          |                                |                                         |            |                |              |                                |                                         |
| Ajia                                                                                                    | Physical Therapy Initial Exam saved 12/13/20, Select template to copy values from X                                                |                         |          |                                |                                         |            |                |              |                                |                                         |
| 01/01/1000                                                                                                    | Save S                                                                                                    | ign Off PDF Rename Edit | Template | Template Name                  | XDoc Name                               | Service Da | Physician Name | Date Updated |                                |                                         |
| - Phone 1 -                                                                                                    |                                                                                                    |                         |          | L                              |                                         |            |                |              |                                |                                         |
| - Phone 2 -                                                                                                    | $\equiv$                                                                                                    | Show/Hide Preview       | Clea     | Supernote                      | Physical Therapy Initial Exam           | 08/24/22   | ALBERT DAVIS   | 08/24/22 1   |                                |                                         |
| - Email -                                                                                                    |                                                                                                    |                         | -        | Insurance Verification Level 1 | Insurance Verification Level 1 03/08/22 | 03/08/22   | ALEX JONES     | 03/08/22 1   |                                |                                         |
| - Assigned Phys -                                                                                                    | Dec Nov Oct                                                                                                    |                         | Oct      | Supernote                      | Chiropractic Initial Exam               | 03/08/22   | DEV PHYS       | 03/11/22 1   | Mar Feb                        | Jan Jan Jan Jan Jan Jan Jan Jan Jan Jan |
| Clear Create More                                                                                                    |                                                                                                    |                         |          | Supernote                      | Chiropractic Initial Exam               | 03/08/22   | ALEX JONES     | 03/25/22 1   |                                |                                         |
| Alerts                                                                                                    |                                                                                                    |                         | FlexNote | Initial Exam - Knee            | 03/08/22                                | DR. JOHN   | 04/19/22 1     | CP: None     |                                |                                         |
| * Do rewer nur appr<br>* Patient has a large<br>outstanding balance. Talk to<br>patient about collecting.<br>* Needs appt<br>* Please set up navment | Patient Name: Test, Ajia<br>Date of Encounter: 12/13/2022                                                                          |                         |          | ***Beta - Supernote            | Chiropractic Daily Note                 | 08/07/20   | DR. JOHN       | 08/06/20 1   | -                              |                                         |
|                                                                                                    |                                                                                                    |                         |          | Supernote                      | Chiropractic Initial Exam               | 08/06/20   | DR. JOHN       | 08/06/20 1   | PRIVATE PAY                    | Secondary: N                            |
|                                                                                                    |                                                                                                    |                         |          | Supernote                      | Chiropractic Initial Exam               | 08/05/20   | DR. JOHN       | 09/28/20 1   | 2 M43.22 M47.812 M25.60 M62.81 |                                         |
| arrangement                                                                                                    | Ball of Encounter. TETIORDEE                                                                                                    |                         |          |                                |                                         |            |                | :5×1         |                                |                                         |
|                                                                                                    |                                                                                                    |                         |          |                                |                                         |            |                |              |                                |                                         |

### Updating existing macros

Added a new confirmation dialogue when updating existing macros to avoid unintentional overwriting.

| Welcome, Dr. I                                | r. DEV PHYSICIAN 1 - Smith Tue 12/13/22 12:31 PM EST (Logout)                                                             |                |  |  |  |  |  |
|-----------------------------------------------|----------------------------------------------------------------------------------------------------|----------------|--|--|--|--|--|
| chedule Document and E                        | 3III Billing + Workbench + Search + Reports + Config + Files + Versions + Apps Help + What's New?                         | Tabs 🔹 🗙       |  |  |  |  |  |
| ome Schedule 🛎                                |                                                                                                    |                |  |  |  |  |  |
| 7654321                                       | Patient Month Week Day (Office) Main Office 🕆 帐 Tue 12/13/2022 💽 Today » Today's Practitioner - Log - 0.1-2-0 2-2 ?       |                |  |  |  |  |  |
| st                                            | INFO CLAMS TRANS CASH FN NOTES SCHED VERIFY DOC CP FILES REFERRAL CLM MERGE TASK FIELDS Statement AJIATESTAcct# 987654321 |                |  |  |  |  |  |
| a<br>/04/4000                                 | Physical Therapy Initial Exam saved 12/13/2022 12:23:53 PM :68c1 - Test, Ajia (987654321)                                 |                |  |  |  |  |  |
| /01/1000                                      | Sa Update Macro                                                                                                    | ×              |  |  |  |  |  |
| none I -                                      | Name                                                                                                    | Provider       |  |  |  |  |  |
| hone 2 -                                      |                                                                                                    |                |  |  |  |  |  |
| mail -                                        | ATLANTIC CHIRO ASSOC - SUPERNOTE                                                                                          | 123456789DEV   |  |  |  |  |  |
| ssigned Phys -                                | D 9/2 test macro initial                                                                                                  | 123456789DEV   |  |  |  |  |  |
| ear Create More                               | 9920225                                                                                                    | 123456789DEV   |  |  |  |  |  |
| ts<br>Ir fewer fut appt                       | 9920425                                                                                                    | 123456789DEV   |  |  |  |  |  |
| lient has a large<br>tanding balance. Talk to | A                                                                                                    | 123456789DEV   |  |  |  |  |  |
| ent about collecting.                         | ADJUSTMENT 3-4 REGIONS                                                                                                    | 123456789DEV a |  |  |  |  |  |
| ase set up payment                            | ADL Testing Macro                                                                                                    | 123456789DEV   |  |  |  |  |  |
| gement                                        | ADL test Update macro dialog                                                                                              | 123456789DEV   |  |  |  |  |  |
| Popup On                                      | Arcadia Knee Test   P Are you sure you want to update the selected                                                        | 123456789DEV   |  |  |  |  |  |
| Patient                                       | Assessment only test                                                                                                    | 123456789DEV   |  |  |  |  |  |
| Dec 1 K.Test 1 ^                              | Back Procedure Yes No                                                                                                    | 123456789DEV   |  |  |  |  |  |
| Dec 1 K.Test 1                                | Blank macro test 2                                                                                                    | 123456789DEV   |  |  |  |  |  |
| Dec 1 K.Test 1                                | CHIRO PLAND 98942AT                                                                                                    | 123456789DEV   |  |  |  |  |  |
| Dec 1 K.Test 1                                | Cervicalgia Test                                                                                                    | 123456789DEV   |  |  |  |  |  |
| Dec 1 K.Test 1                                | ChiroTemplateTest1                                                                                                    | 123456789DEV   |  |  |  |  |  |
| Dec 1 K.Test 1                                | Clariant Test                                                                                                    | 123456789DEV   |  |  |  |  |  |
| Dec 1 K.Test 1                                | Daily - boxes unchecked test    03.03.2022                                                                                | 123456789DEV   |  |  |  |  |  |
| Dec 1 T.Patient                               | DiabetesSampleMacro                                                                                                    | 123456789DEV   |  |  |  |  |  |
| Dec 1 T.Patient                               | Diagnosis Macro                                                                                                    | 123456789DEV   |  |  |  |  |  |
| Dec 1 T.Patient                               | DizzySpelis                                                                                                    | 123456789DEV   |  |  |  |  |  |
| Dec 1 T.Patient                               | Doctor Apurva                                                                                                    | 123456789DEV   |  |  |  |  |  |
| Dec 1 T.Patient                               | Allergies:                                                                                                    |                |  |  |  |  |  |
| Dec 1 P.Velu                                  | Medications: Lateral Texton (45-)<br>Left Active WNL                                                                      | Passive WNL    |  |  |  |  |  |
| Dec 1 P.Velu                                  | Normal : B I U = = = = 9 19 4/2 I = = Right Active WNL                                                                    | Passive WNL    |  |  |  |  |  |
| Dec 1 P.Velu                                  | Rotation (80°)                                                                                                    | Decrive WNI    |  |  |  |  |  |
| Dec 1 P.Velu                                  | Bo to bo lo lo to to bo lo to to to to to to to to to to to to to                                                         |                |  |  |  |  |  |
| Dec 1 P.Velu                                  | Assessment                                                                                                    |                |  |  |  |  |  |
| Dec 1 P.Velu                                  | Diagnoses Codes                                                                                                    |                |  |  |  |  |  |
| Doc 1   Baton                                 | 1. MS4.2 Cervicalgia                                                                                                    |                |  |  |  |  |  |

# **Patient Portal Optimizations and Updates**

#### New Global setting for Patient Portal links

This new setting allows the practice to choose their preferred version of the patient portal.

The new practice-level setting, patient\_portal.version, accepts 3 values:

- > CARETOME: All patient portal links will automatically be for CareToMe.
- > LEGACY: All patient portal links will automatically be for the Legacy Portal.
- BOTH: Users will continue to have a toggle on the interface and be able to send a link to either version of the portal.

This update makes it easier to control which portal the practice uses.

#### Logging

Patient portal logs include which version of the portal was used, the actual link sent, as well as the delivery method whether it was directly from the system or copied to be sent as an email.

#### **CareToMe Patient Portal Updates**

Providers can have the Medications Chart Component viewable by patients on CareToMe.

| ≡                              | My Prescriptions        |                                              |  |  |  |  |  |
|--------------------------------|-------------------------|----------------------------------------------|--|--|--|--|--|
| Velcome to Getwell Demo Clinic | ← Back to My Profile    |                                              |  |  |  |  |  |
| KOR                            | Hy Pharmacy Information | > Escitalopram Oxalate Active                |  |  |  |  |  |
| ↑ Home                         | 👑 My Allergies          | > 20mg / null                                |  |  |  |  |  |
| 💮 Appointments                 | R. My Proscriptions     | (S Add'l Sig 🔂 Sep 07, 2022                  |  |  |  |  |  |
| ط Messages                     | X Hy resciptions        | Adderall X R (dextroamphetamine-amphetamine) |  |  |  |  |  |
| My Profile                     |                         | 25mg / Take 1                                |  |  |  |  |  |
| My Care Documents              |                         | 🕓 Add'l Sig 🛅 Sep 29, 2020                   |  |  |  |  |  |
| Fill Out Paperwork             |                         | Escitalopram Oxalate Active                  |  |  |  |  |  |
| My Account                     |                         | 20mg / null                                  |  |  |  |  |  |
|                                |                         | 🕓 Add'l Sig 💼 May 12, 2020                   |  |  |  |  |  |
|                                |                         | Hydralazine                                  |  |  |  |  |  |
| Log Out                        |                         | 10mg / Take 1 tablet by mouth daily          |  |  |  |  |  |
| v2.4.6                         |                         | 🔿 Daily 🛱 Oct 20, 2022                       |  |  |  |  |  |

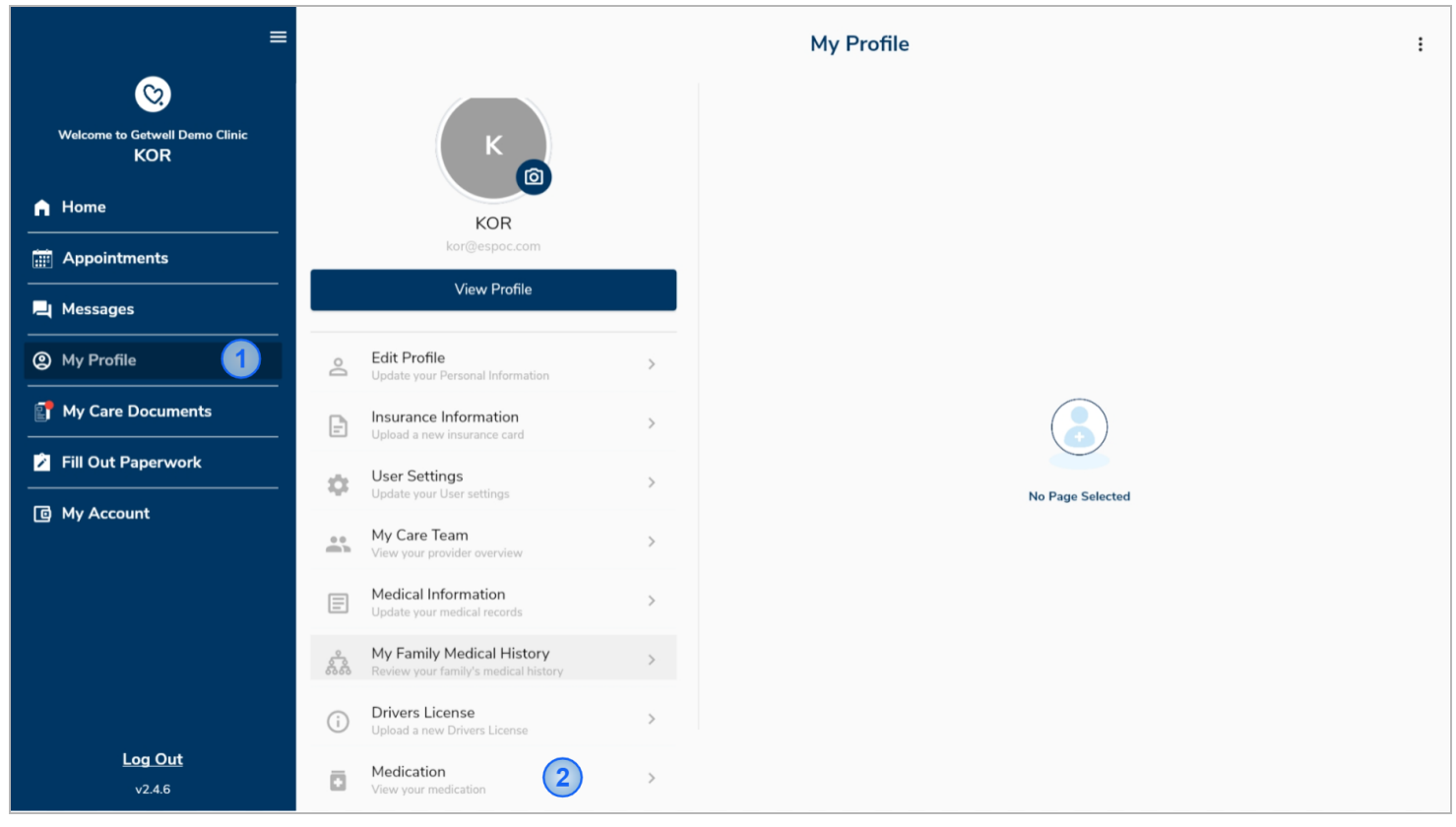

This feature can be accessed in the CareToMe Patient portal by:

- 1. Clicking on My Profile
- 2. Clicking on Medication

## **Reports**

Appointment Type Summary report can now display the unique patient count for each appointment type by hovering over the total number for a specific provider.

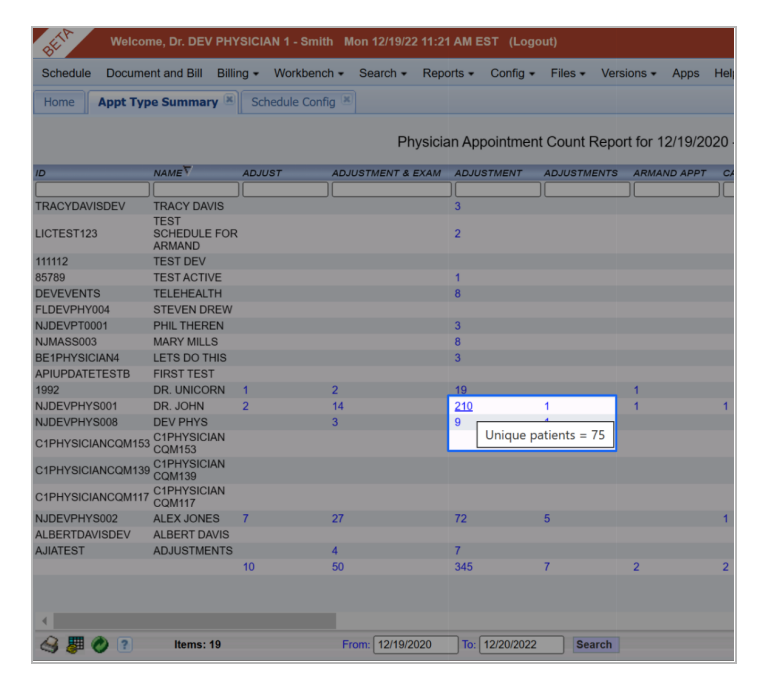

# **System Updates**

Kiosks

When multiple appointments for the same patient are checked in at the same time, the kiosk now only shows one copy of the configured documentation.

#### Reports

- > Monthly Invoice
  - Added a "Confirm All" button to automatically mark all entries as confirmed, preventing users from having to click each item in the report.

#### XDocs

- > Supernote has been optimized for better speed & performance.
- > Added a fix for pop-up windows opening beyond the screen preventing access to the close button.

### App Store

App Store will now always be visible for users listed as their owners, even if the store is limited in visibility (eg, provider tags)

### Billing & EHR

- ➢ Menu → Task Checklists
  - $\circ$   $\;$  Task checklists are now alphabetized for ease of use.

### FIC Map

> Now has a new interface for easier searching & updating of FIC Mappings

### Third-Party Apps

- > WebExercises is now updated to use the full amount of available screen real estate
- > Kaizenovate is now available in production servers.

#### Tasks

- > Billco-configurable User Role options
  - The list of user roles available when practices open a new task can now be limited to simplify task creation for practices.
    - task.allowed\_user\_role\_for\_new\_task

### Service Facility

Added a warning when making updates that affect facility visibility for practices that have user(s) with limited service facility access.

# **Bug Fixes & Minor Changes**

- ≻ Fin tab
  - Automatically remove extra whitespace in the AMT fields (prevent error when hitting Dist w/ a non-number in the amount)
- ➤ EMR Not Created
  - Fixed issue where switching from cash to non-cash physician would prevent saving XMR in some cases
- Provider Edit > Settings (basic)
  - Prevent IH practices from setting up automatic PIP write offs (NJ PIP Capitation)
  - Automated write-offs do not work with the IH PIP Process; they happen before the claim can be submitted.
- > Fixed issue with date range in Communication Logs
- ➤ Bill & EHR  $\rightarrow$  CPT Widget
  - Fixed issue where widget would close immediately upon adding dx link
- > Fixed error shown when searching for POS code
- > Scheduler
  - Fixed issue where appointment & patient counts did not update when switching between day & week view multiple times
- > Careplan
  - Users can now delete the note from an existing careplan (previously would not allow content to be cleared completely)
- ≻ Login
  - Logouts caused by inactivity will redirect to the new login screen
- > Fixed the drop issue of the NDC Selection in the Billing Preview Screen of Document & Bill.
- > Layout issue
  - Fixed issues where Copy... popup would be obscured by the navigation toolbar
- > Patient Account → Files
  - Prevent adding duplicate entries, resulting in showing the same file twice (and "both copies" being deleted in a single action)